Distribution

Ver.1.0 Engl

SAMSUNG

# **SCM Express V6.1.0 Configuration Guide**

VCS

5504

Collaboration

VCS

# ➢ History

| Version | Date    | Changes                      |
|---------|---------|------------------------------|
| 1.0     | 2016.12 | Initial version for V6.1.0.x |
|         |         |                              |

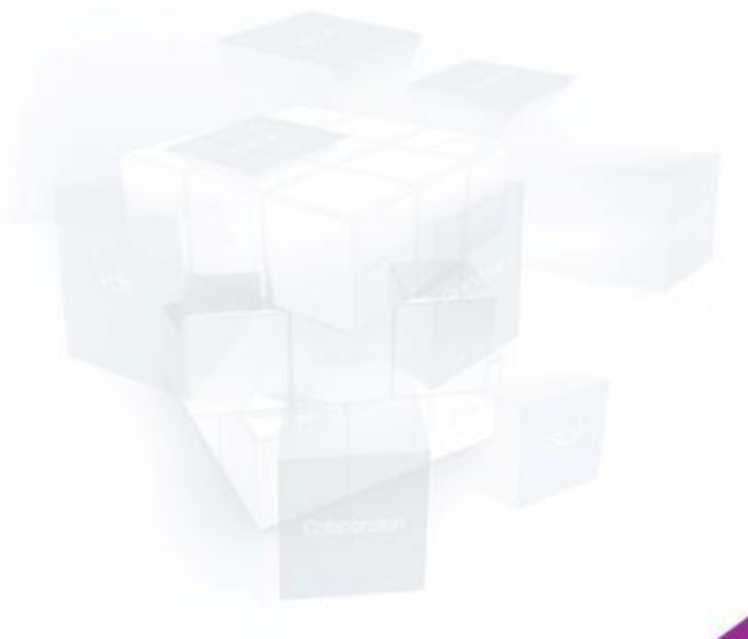

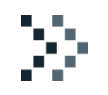

# Contents

Account Number Modification of Trunk Route User Name Display of Other Service group FMC Login ID/Password Dispatch Call Override Short Message Service by peering Busy Override though Second COS Multi-Extension Phone Bridge Analog Trunk Port Check and Release Feature Call Waiting Transfer of PC Attendant (Korea only) SIP ACL White List Mobile SIP ACL Policy Display Other User Group for Directory Service Improved PROXYB for TLS Load balancing

### ➢ V6.1.0.x Cautions

- < Upgrade Cautions! >
- After upgrading to V6.1.0.x, the SSH and SFTP connection failure error can happen in PC which is storing old SCME's SSH and SFTP connection information (cache file).
  - ✓ Solution: Delete old SCME's SSH and SFTP connection information (cache file) in PC.
- In V6.1.0, MOH IDs 1120 ~ 1129 are deleted and no longer available. If these MOH IDs are used in the current running version, change those MOH IDs to other IDs before upgrade. (Refer to the release note "MOH ID 1120~1129 are deleted" for details.)
- In V6.1.0, when creating a new FMC user (i.e. its Phone Type is Samsung-Mobile-Phone), "Push Notification" is set to "Enable" as a default. The existing user's "Push Notification" is not changed after upgrading.
  - ✓ In case push is used, interworking with push server is required.
  - ✓ In case push is not used, change "Push Notification" to "Disable".

(From the Android V6.0, periodic registration (REGISTER message) with short period can be blocked by Smart Manager and Doze Mode. This prevent a call from reaching to that FMC.)

### **Account Number Modification of Trunk Route**

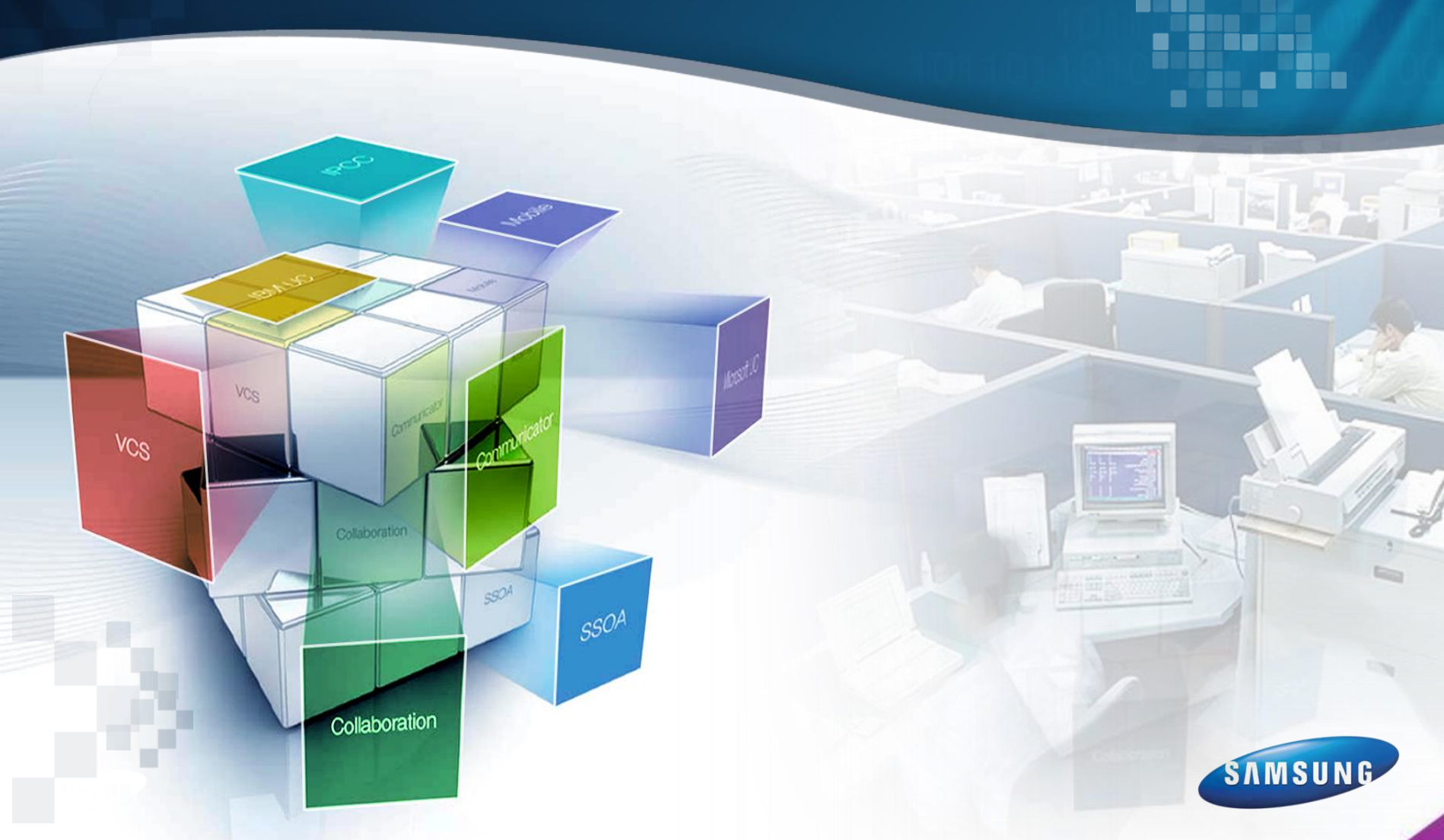

### Account number modification of trunk route

The CDR representative number for trunk route is set to 'CDR Representation Number' in the [CONFIGURATION > Trunk Routing > Route] menu.

| IDIALOG] Route - Detail | - <u> </u>       |                | _             | Ľ.,        |                            |                 |          |
|-------------------------|------------------|----------------|---------------|------------|----------------------------|-----------------|----------|
| Basic Configuration     | SIP Registration | Additional SIP | Trunk Service | Interworki | ing Number Translation     |                 |          |
| DTS Mo                  | de               | Disable        |               | -          | Send Paging On Answer Info | Disable         |          |
| Gateway Chanr           | nel Display      | Disable        |               | -          | Outbound Proxy Server      |                 |          |
| Outbound Proxy          | Server Type      | Normal         |               | -          | FMS Mode                   | Disable         | <b>T</b> |
| Statistics              | Mode             | None           |               | -          | Route Type Code            |                 |          |
| Length of Bi            | II Delete        | 0              |               |            | Local Domain               |                 |          |
| Option Port             | Update           | Enable         |               | -          | Transfer INVITE Direction  | Extension First | <b>v</b> |
| CDR Representa          | tion Number      |                |               |            | CDR Number Translation     | Enable          | -        |

To use the account number modification for the trunk route, you can set 'CDR Number Translation' in the [CONFIGURATION > Trunk Routing > Route] menu as Enable, and you create the conversion list in the [CONFIGURATION > Trunk Routing > CDR Number Translation] menu.

| 😹 [DIALOG] Route - Detail |                      | /~ A 🥥         |               |              |                           |                 |          |  |
|---------------------------|----------------------|----------------|---------------|--------------|---------------------------|-----------------|----------|--|
| Basic Configuration       | SIP Registration     | Additional SIP | Trunk Service | Interworking | Number Translation        |                 |          |  |
| DTS Mo                    | ode                  | Disable        |               | 🔽 Se         | nd Paging On Answer Info  | Disable         |          |  |
| Gateway Chan              | nel Display          | Disable        |               | -            | Outbound Proxy Server     |                 |          |  |
| Outbound Proxy            | Server Type          | Normal         |               | -            | FMS Mode                  | Disable         |          |  |
| Statistics                | Mode                 | None           |               | -            | Route Type Code           |                 |          |  |
| Length of Bi              | II Delete            | 0              |               |              | Local Domain              |                 |          |  |
| Option Port               | Update               | Enable         |               | -            | Fransfer INVITE Direction | Extension First | <b>T</b> |  |
| CDR Represents            | ation Number         |                |               |              | CDR Number Translation    | Enable          |          |  |
| [DIALOG]CDR Number "      | Translation - Create |                |               |              |                           |                 |          |  |
| User Group                | User Group           |                |               | -            | Calling Number            |                 |          |  |
| Billed Number             | Billed Number        |                |               |              |                           |                 |          |  |
|                           | Create Apply Close   |                |               |              |                           |                 |          |  |

**※** If you set 'CDR Number Translation' to Enable, 'CDR Representation Number' item is processed with deactivation and you cannot input a value.

### **User Name Display of Other Service Group**

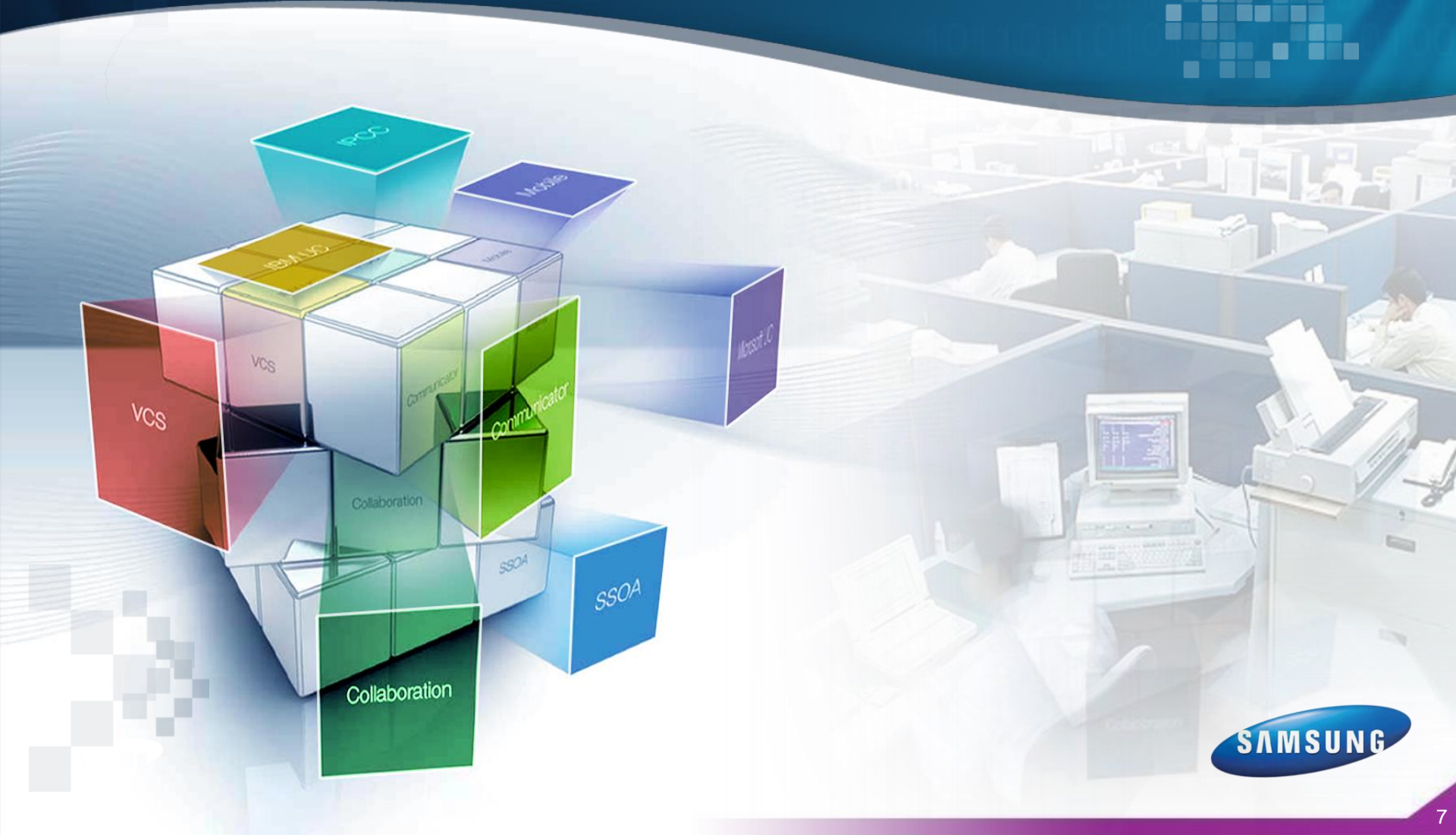

### **Solution:** User Name Display of Other Service group

• The opponent name and phone number is displayed if the service group is the same.

When a user makes a call to the users in a different service group, name display of opposite user is determined to the 'Name Display of Other Service Group' in the [CONFIGURATION > User Group > Service Group] menu. If it is 'Enable', the extension number and name is displayed. If it is 'Disable', the extension number is displayed.

| IDIALOG]Service Group - Change   | Territor Drop 1,000 Routes, Territolian | Teater Late   Party Barlin          |                         |
|----------------------------------|-----------------------------------------|-------------------------------------|-------------------------|
| User Group                       | UG1                                     | Name                                | SAMSUNG                 |
| Service Group Code               |                                         | CLI Number                          |                         |
| Class of Service                 |                                         | Restriction Policy                  | <b></b>                 |
| Dial Tone                        |                                         | Dial Plan                           | <b></b>                 |
| Application Server Service Group |                                         | Node1 App Server Service Group      | <b></b>                 |
| Call Recording Method            | Phone Recording                         | Auto Attendant Ring Plan Schedule   | <b></b>                 |
| CFUR Service Schedule            |                                         | Send Extension Number Usage         | With Service Group Code |
| Phone Recording Start Time       | Ringing                                 | Name Display of Other Service Group | Disable                 |

### FMC Login ID/Password

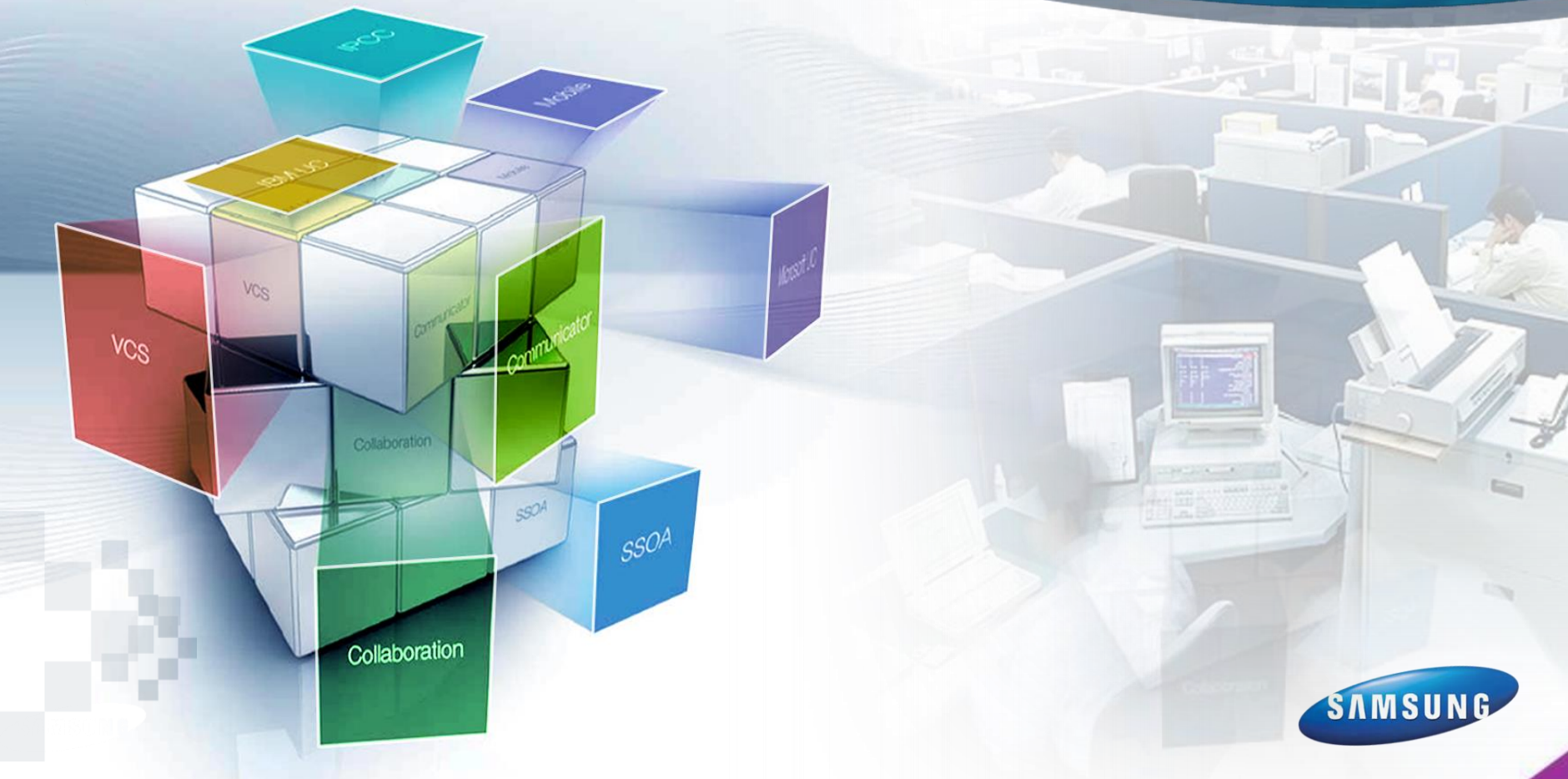

### Conf 1) FMC Login ID/Password

If the 'Use fixed FMC Login ID/PW' option value is 'DISABLE' in [CONFIGURATION > Miscellaneous > System Options] Menu,

user need to input the profile login ID and profile login password in [CONFIGURATION > Single Phone User > Basic Configuration] Menu when user login the FMC App.

| SCM Administrator               |                           |                          |                  |                   |                |              |                     | _ 0 <mark>_ x</mark>     |
|---------------------------------|---------------------------|--------------------------|------------------|-------------------|----------------|--------------|---------------------|--------------------------|
| File Tool Tab Dialog Help       |                           |                          |                  |                   |                | 🔚 SERVER 1   | 0,251,193,145 💄 USE | Radmin 🗏 LEVEL1,Engineer |
| scм Administrator               | PERFORMANCE CO            |                          |                  | VM/AA             | CONFERENCE     | -            | -                   |                          |
| CONFIGURATION                   | System Options<br>Node N  | System Informatio        | on Main Mor<br>0 | iitor Viewer-Even | t Viewer-Alarm | Viewer-Fault | Viewer-Status       | Setting-Alarm N          |
| Time Schedule                   |                           |                          |                  | Search            | Clear Reset    |              |                     |                          |
| Service                         |                           | Name                     |                  | Va                | lue            | Node Name    |                     |                          |
| Wireless Enterprise             | SNMP Site Code            |                          |                  | 1                 |                | NODE 0       |                     |                          |
| Application                     | Statistic DB Keep Up      | Lifetime (day)           |                  | 30                |                | NODE 0       |                     |                          |
| Phone Setting                   | Switch Over by CPU        | Overload                 |                  | DISABLE           |                | NODE 0       |                     |                          |
| Announcement                    | System Loop Back T        | est                      |                  | DISABLE           |                | NODE 0       |                     |                          |
|                                 | System Private IP Ad      | Idress For Call          |                  | none              |                | NODE 0       |                     |                          |
| Sustem Time                     | System Private IP Ad      | Idress For Mobile Phon   | e Call           | none              |                | NODE 0       |                     |                          |
| System Time                     | System Public HTTP        | Port For Phone Provisi   | on<br>           | 80                |                | NODE 0       |                     |                          |
| NTP Server                      | System Public HTTP        | S Port For Phone Provis  | sion             | 443               |                | NODE 0       |                     |                          |
| DNS Server                      | System Public IP Ad       | dress For Call           |                  | NODE 0            |                | NODE 0       |                     |                          |
| System Options                  | System Poblic IP Ad       | uress For Fridre Froms   | 1011             | 10 NODE 8         |                | NODE 8       |                     |                          |
| System IP Information           | System Under NAT          | xpire rimer (second)     |                  | DISABLE           |                | NODE 0       |                     |                          |
| System Information              | Unsolicited Notify        |                          |                  | ENABLE            |                | NODE 0       |                     |                          |
| Vendor Dependency               | Use fixed FMC login       | ID/PW                    |                  | DISABLE           |                | NODE 0       | 1                   |                          |
| SNMP Config                     | XML Server Data Syr       | cronization Hour ( U ~ 2 | 3 hour)          | US                |                | NODE U       |                     |                          |
| Internal Proxy Config           | XML Server Prefix Nu      | mber                     |                  | none              |                | NODE 0       |                     |                          |
| CID Password                    | 4 2/2 (159)               |                          |                  |                   |                | Detail Chan  | ge Excel De         | tach Help Close          |
| System Viewer                   | Event Viewer              |                          |                  |                   |                |              | *****               |                          |
| - ,                             | Level Type                | Date/Time                | Node Name        | System Name       | Descrip        | tion         | Category            | ID Ir                    |
| System: OS6-SCM-05              | Normal ALARM              | 2016-12-07 18:04:17      | NODE 1           | OS6-SCM-05        | ALARM CANCELED | BY OPERATOR  | Communication       | A/A Link Down            |
| Status: Active Alone            |                           |                          |                  |                   |                |              |                     |                          |
| Alarm: CBI(0) MAJ(0) MIN(0)     |                           |                          |                  |                   |                |              |                     |                          |
| CPU Memory File                 |                           |                          |                  |                   |                |              |                     |                          |
|                                 |                           |                          |                  |                   |                |              |                     |                          |
|                                 |                           |                          |                  |                   |                |              | Clear De            | tach Help Close          |
| Message [Search] Completion (To | otal : 59 / 159) [2016-12 | 2-07 18:04:30]           |                  |                   |                |              |                     | 2016-12-07 18:04:35      |

### **Dispatch Call Override**

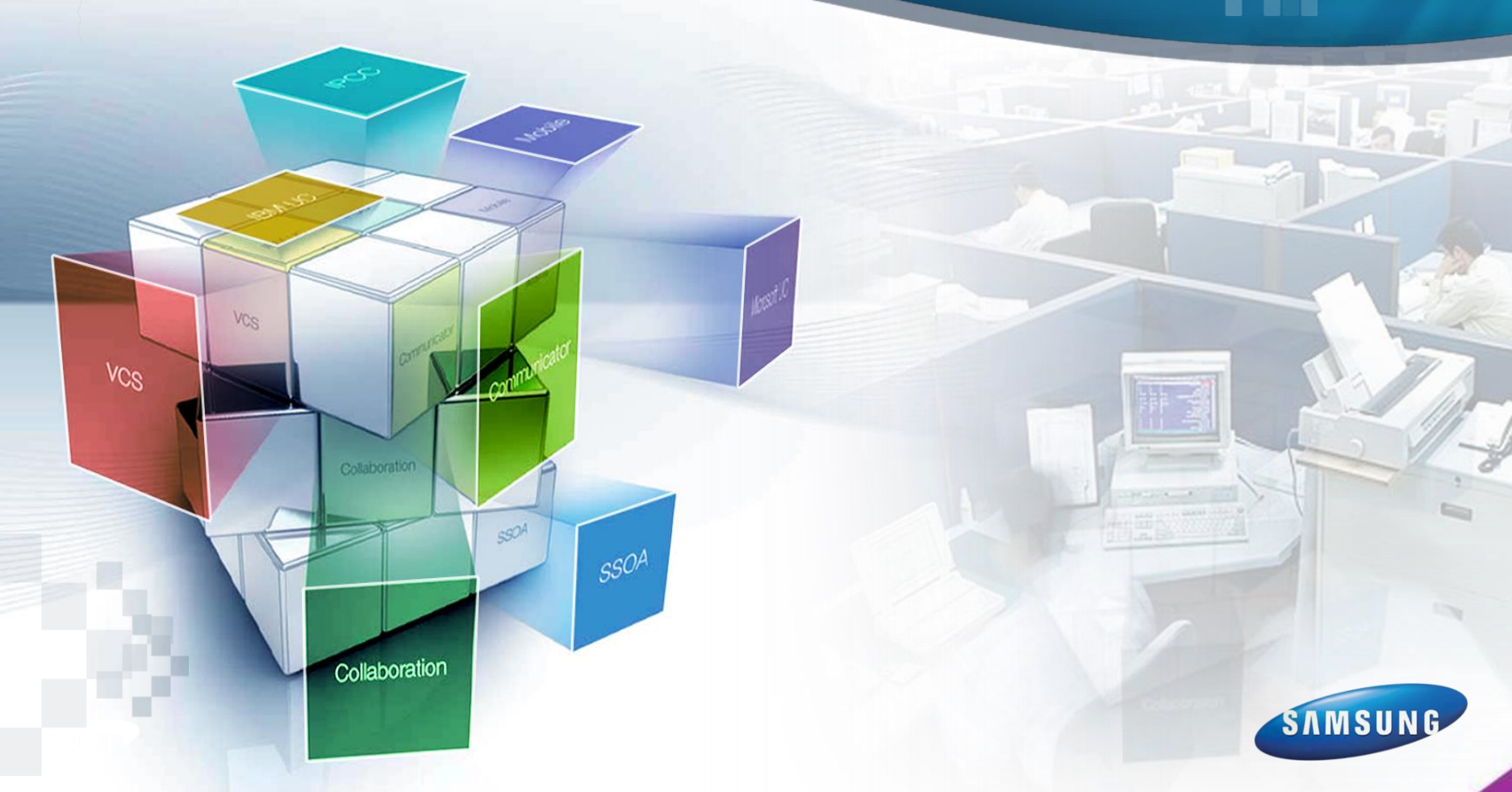

### >> Dispatch Call Override

- ICONFIGURATION > Service > Dispatch Call > Dispatch Call Group] Enable 'Normal Call Override'
- ICONFIGURATION > Service > Feature Service > Class of Service] Disable 'DND of Dispatch Call Override'

| [DIALOG]Dispatch Call Group - Create  |                                        |                                         |                                  |
|---------------------------------------|----------------------------------------|-----------------------------------------|----------------------------------|
| User Group UG1                        | Group                                  | Name Dispatch Group                     |                                  |
| Group Number 3999                     | uber V Normal Ca                       | tile Field1 Office Phone Number         |                                  |
| Dispatch Call Member                  |                                        |                                         |                                  |
| [Selected]<br>UG1/ / /3000            | [ All ]<br>UG1/ / /111                 | 4                                       |                                  |
| UG1/ / /3001                          | UG1/ / /300                            | 13                                      |                                  |
| 0.61/ 7 75002                         | UG1/ / /300                            | 15                                      |                                  |
|                                       | UG1/ / /300                            | 16<br>17                                |                                  |
|                                       | UG1/ / /300                            | 18                                      |                                  |
|                                       | UG1/ / /AT                             | G_3114                                  |                                  |
|                                       | UG1/ / /STI                            | NG_0114                                 |                                  |
|                                       |                                        | Search                                  |                                  |
|                                       | Create Apply Close                     | ]                                       |                                  |
| Service Permission                    |                                        |                                         | ,                                |
| AME                                   | 🗹 Absence                              | 🗹 Add-On Conference                     | 🗹 Auto Answer                    |
| 🗹 Auto Record                         | 🗹 Auto Retry                           | 🗹 BLF Key Create                        | 🗹 Barge-In with Tone             |
| 🗹 Barge-In without Tone               | 🗹 Busy Override                        | 🗹 Call Bridge                           | 🗹 Call Forward All               |
| 🗹 Call Forward Busy                   | 🗹 Call Forward No Answer               | 🗹 Call Forward Unreachable              | 🗹 Call Logging                   |
| 🗹 Call Move Service                   | 🗹 Call Park Extension                  | 🗹 Call Park Orbit                       | 🗹 Call Recording                 |
| 🗹 Call Transfer                       | 🗹 Call Waiting                         | 🗹 Callback                              | 🗹 Caller ID Block                |
| 🗹 Caller ID Display                   | 🗹 Change User Name                     | 🗹 Conference Member Eject               | 🗹 DND                            |
| 🗹 DND Override                        | DND of Dispatch Call Override          | 🗹 Deny International Call Forward/Trans | 🚛 🗹 Different Group Call Forward |
| Direct Trunk Selection                | 🗹 Dispatch Call                        | 🗹 Follow Me                             | 🗹 Group Call Forward             |
| 🗹 Hot Desking                         | 🗹 Hot Line                             | 🔲 Hotel Inter-Room Call Lock            | 🗹 Hotspot Push Service           |
| 🗹 Individual Speed Dial Insert/Delete | 🗹 Internal Wi-Fi Push Service          | 🗹 Malicious Call Trace                  | 🗹 Meet-me Conference             |
| 🗹 Mobile Auto Answer                  | 🗹 Move To Mobile                       | 🗹 Move to WE VoIP First (Move Key)      | 🗹 Multi-Device Conference        |
| ☑ Multi-ring                          | 🗹 Music on Hold                        | 🗹 Muticast Paging                       | 🗹 No Ring                        |
| 🗌 No Ring Override                    | 🗹 No Use Transferee Restriction Policy | ✓ Øne-Step Conference                   | 🗹 Operator Call                  |
| 🗹 Outbound Call Lock                  | 🗹 Paging On Answer                     | ✓ Pairing Service for Any Mobile        | 🗹 Preminum CID Service           |
| 🗹 Preset Call Forward All             | ✓ Preset Call Forward Busy             | Preset Call Forward DND                 | 🗹 Preset Call Forward No Answ    |
| 🗹 Preset Call Forward Unreachable     | 🗹 Receiving Call in Hot Spot Zone      | ✓ Receiving Call in mVoIP Zone          | 🔲 Remote Extension Set           |
| Pl Romata Office                      |                                        | Dina Dina Overrida                      | P Second Class of Service        |

### Short Message Service by peering

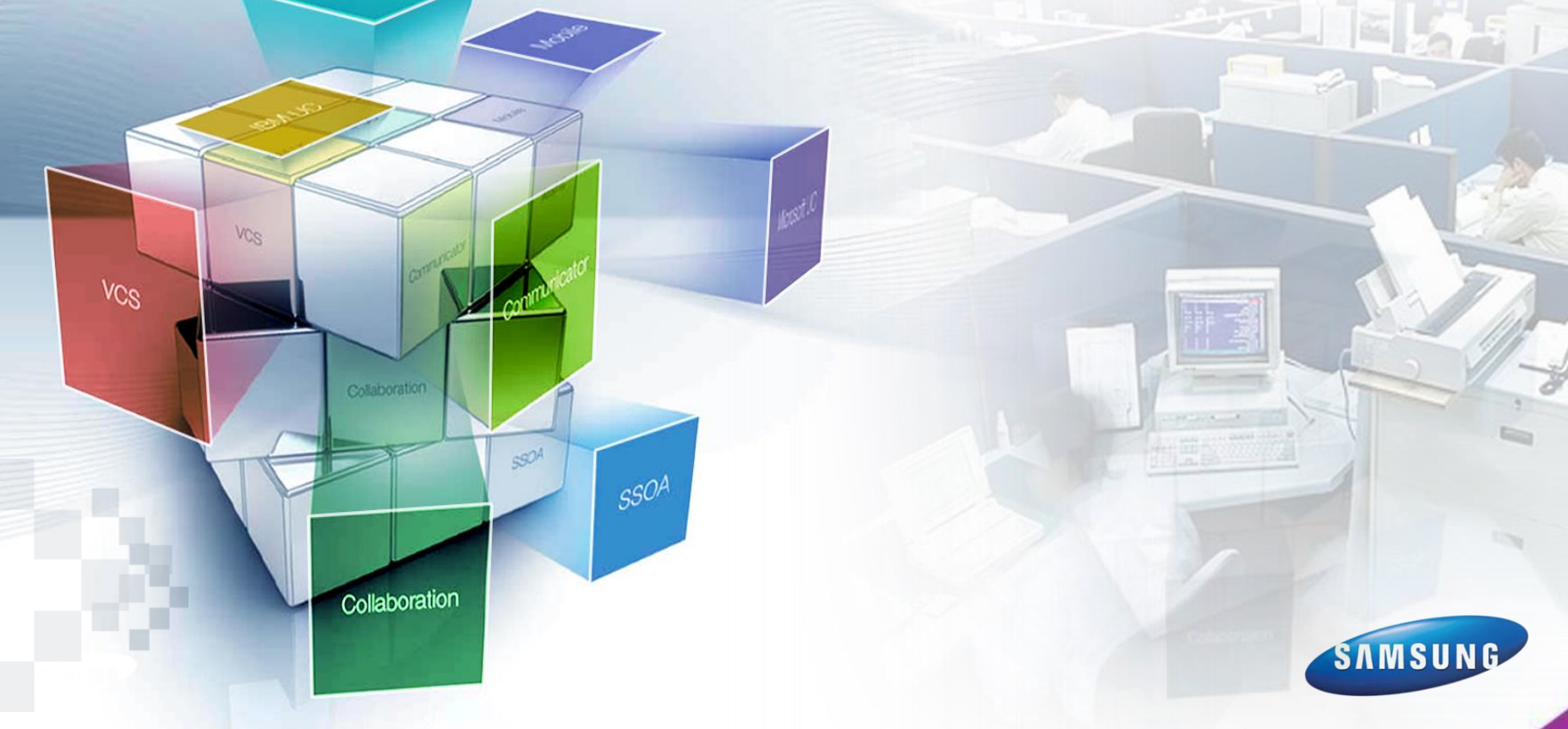

13

## ☆Inter SCM Peering configuration

If SCMs are connected by peering configuration, SMS can be sent using access code. Followings are normal configuration of peering.

| SCM Administrator                                                              |                                                                                                    |                               |
|--------------------------------------------------------------------------------|----------------------------------------------------------------------------------------------------|-------------------------------|
| File Tool Tab Dialog Help                                                      | 📰 SERVER10,251,191,165                                                                                                    | 🛔 USERadmin 🚦 LEVEL1,Engineer |
| scм Administrator                                                              | PERFORMANCE CONFIGURATION MANAGEMENT VM/AA                                                                                                    | CONFERENCE                    |
| CONFIGURATION                                                                  | Route Main Monitor User Group  Search Clear Reset                                                                                                    |                               |
| IDIALOG] Route - Create                                                        | Route type User Group Route Name Location Register typ                                                                                                    | e Proxy server Port           |
| Basic Configuration SIP Registr<br>Route Type<br>Route Name<br>Register Type   | ration     Additional SIP     Trunk Service     Interworking     Number Translation       User Group <ul> <li>SMS_Test</li> <li>None</li> <li>Port</li> </ul> | UG1<br>UG1-LOC1<br>5060       |
| User Name<br>Multiple Registration<br>Proxy Server<br>Authentication User Name | testsms Domain Name Disable User Number Range 10,251,191,107 Secondary Proxy Server Authentication Password                                                   | testsms,com                   |
| DNS<br>A-A Primary Node<br>TIE Trunk                                           | DNS2       NODE 0       Normal         A-A Dual Registration   Access Code                                                                                    | Enable                        |

### **Busy Override though Second COS**

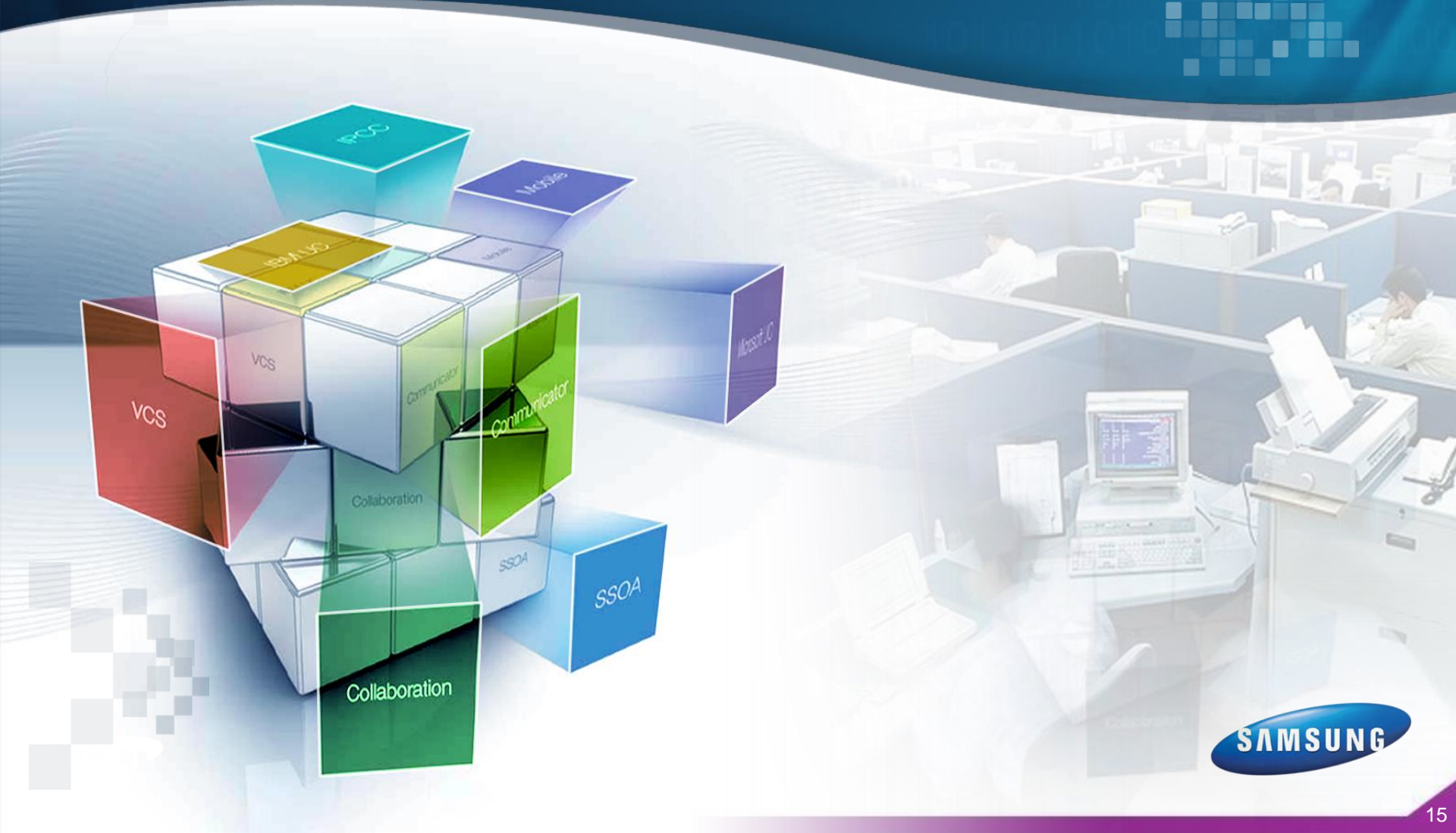

# Conf 1) Busy Override (Second COS)

SCM will do their best to make a trunk call although all trunk lines are busy if the user dials the 'busy override (second class of service) 'feature code and 'outgoing call number'.

The Busy Override should be set in the [CONFIGURATON > Service > Feature Service > Class of Service] menu.

|     |                               | [DIALOG]Class of Service - Change   |                                        |                                  |                                   | × |
|-----|-------------------------------|-------------------------------------|----------------------------------------|----------------------------------|-----------------------------------|---|
| , m | SCM Administrator             | User Group U                        | G1 🔽                                   | Name                             | high override                     | - |
|     | File Teel Teb Dieleg Hele     | Override Level                      | evel 4 🔽                               | Privacy Level                    | Level 5                           |   |
|     | The foor rab blaiting help    | Call Limitation Level               | evel O 🔽                               | Second Class of Service          |                                   |   |
|     | an Administrator              | Leaving Office Class of Service     |                                        | Restriction Policy               |                                   |   |
|     |                               | Call Forward Restriction Policy     | <b>•</b>                               | Hot Spot Restriction Policy      |                                   |   |
|     |                               | mVoIP Restriction Policy            |                                        | IP Zone A Restriction Policy     |                                   |   |
|     | CONFIGURATION                 | IP Zone B Restriction Policy        | <b>•</b>                               | Call Transfer Restriction Policy |                                   |   |
|     | - Honk Hooting                | Outside Work Restriction Policy     |                                        | Smart Handover Type              | None                              |   |
|     | Time Schedule                 | Service Permission                  |                                        |                                  |                                   |   |
|     | Service                       | AME                                 | 🗹 Absence                              | 🗹 Add-On Conference              | 🗹 Auto Answer                     |   |
|     | Feature Service               | Auto Record                         | 🗹 Auto Retry                           | 🗹 BLF Key Create                 | 🗹 Barge-In with Tone              |   |
|     | Service Activation            | 🗹 Barge-In without Tone             | 🗹 Busy Override                        | 🗹 Call Bridge                    | 🗹 Call Forward All                |   |
|     | Feature Code                  | 🗹 Call Forward Busy                 | 🗹 Call Forward No Answer               | 🗹 Call Forward Unreachable       | 🗹 Call Logging                    |   |
|     | Activated Service List        | Call Move Service                   | 🗹 Call Park Extension                  | 🗹 Call Park Orbit                | 🗹 Call Recording                  |   |
|     | Service Permission            | 🗹 Call Transfer                     | 🗹 Call Waiting                         | 🗹 Callback                       | 🗹 Caller ID Block                 |   |
|     | Group Service                 | 🗹 Caller ID Display                 | 🗹 Change User Name                     | 🗹 Conference Member Eject        | 🗹 DND                             |   |
|     | Group Call Forward            | DND Override                        | 🗹 Deny International Call Forward/Tran | 🗹 Different Group Call Forward   | 🗹 Direct Trunk Selection          |   |
|     |                               | Dispatch Call                       | Follow Me                              | Group Call Forward               | Hot Desking                       |   |
|     | User Service                  | I Hot Line                          | ─<br>│ Hotel Inter-Room Call Lock      | Hotspot Push Service             |                                   |   |
|     | DIMF Detection Service        | Internal Wi-Fi Push Service         | └─<br>✓ Malicious Call Trace           | Meet-me Conference               | Mobile Auto Answer                |   |
|     | Predefined Text Message       | Move To Mobile                      | ₩<br>Move to WE VoIP First (Move Key)  | ₩<br>Multi-Device Conference     | ₩ Multi-ring                      |   |
|     | Hotel Service                 | Music on Hold                       | Muticast Paging                        | No Ring                          | No Ring Override                  |   |
|     | Directory Service Display 🥃 [ | No Use Transferee Restriction Polic | V V One-Step Conference                | Operator Call                    | Outbound Call Lock                |   |
|     | System Viewer                 | ₩ Paging On Answer                  | Pairing Service for Any Mobile         | Preminum CID Service             | ✓<br>✓ Preset Call Forward All    |   |
|     | System: [MINE] os6-scm-15     | Preset Call Forward Busy            | Preset Call Forward DND                | Preset Call Forward No Answer    | 🗹 Preset Call Forward Unreachable |   |
|     | Status: [MASTER] Active Alone | ✓ Receiving Call in Hot Spot Zone   | ✓ Receiving Call in mVoIP Zone         | Remote Extension Set             | 🗹 Remote Office                   |   |
|     | Alarm: CRI(0) MAJ(1) MIN(0)   | Destricted Coll Estimated           | M Dina Dian Overrida                   | Segred Clean of Service          | Convice After Smort Douting       |   |
|     | CPU Memory File               |                                     | Change A                               | pply Close                       |                                   |   |
|     |                               |                                     |                                        |                                  |                                   |   |

16

# Conf 2) Busy Override (Second COS)

The Busy Override (Second COS) feature code should be configured in the [CONFIGURATION > Service > Feature Service > Feature Code] menu.

| CM Administrator               |                                       |                             |             |           |          |                |                          |                     |
|--------------------------------|---------------------------------------|-----------------------------|-------------|-----------|----------|----------------|--------------------------|---------------------|
| ile Tool Tab Dialog Help       |                                       |                             |             |           | SERVER10 | (251,191,236 💄 | USERroot 🗧 LEVEL         | l,Engineer          |
| scм Administrator              | PERFORMANCE                           |                             |             | r         | VM/AA    | CONFE          | RENCE                    |                     |
|                                | Feature Code                          | Single Phone User<br>up UG1 | Main Monito |           | ) [      |                |                          |                     |
| ∃ Time Schedule                |                                       |                             | Search      | Clear     | Reset    |                |                          |                     |
| Service                        | - ABSCHICE CARE                       | rice Type                   | Feature Co  | de Digit  | Minimum  | Digit Length   | Maximum Digit Leng       | th 📃                |
| 🖃 Feature Service              | Absence - Set                         |                             | *411        |           |          | 1              | 30                       | _                   |
| Service Activation             | All Feature Clear                     |                             | *99         |           |          | 1              | 30                       | _                   |
| Class of Service               | Analog Trunk Port                     | Check                       | *76         |           |          | 1              | 30                       | - 1                 |
| Feature Code                   | Attendant Continu                     | ous Call                    | *73         | 1         |          | 1              | 30                       |                     |
| Activated Service List         | Auto Answer Mod                       | Auto Answer Mode - Cancel   |             | 430 1     |          | 30             | _                        |                     |
| Service Permission             | Auto Answer Mod                       | e - Set                     | *431        |           |          | 1              | 30                       | _                   |
| F Group Service                | Auto Petru - Set                      | Auto Retry - Cancel         |             | *171      |          | 1              | 30                       | -                   |
| Group Call Forward             | Barge-In with Ton                     | A                           | *23         | *23       |          | 1              | 30                       | -                   |
|                                | Barge-In without 1                    | -<br>Tone                   | *24         |           |          | 1              | 30                       | _                   |
|                                | Busy Override                         |                             | *83         |           |          | 1              | 30                       | -                   |
|                                | Busy Override (Se                     | cond COS)                   | *84         | *84       |          | 1              | 30                       |                     |
| DIMF Detection Service         | Call Bridge                           |                             |             |           |          |                |                          |                     |
| Selective Service              | Call Forward All -                    | Cancel                      | +610        | 10 1      |          | 1              | 30                       |                     |
| Predefined Text Message        | Call Forward All -                    | Set                         | *611        |           |          | 1              | 30                       |                     |
| Hotel Service                  | Call Forward Busy                     | - Cancel                    | *620        |           |          | 1              | 30                       | -                   |
|                                | · · · · · · · · · · · · · · · · · · · | 29) 🕨 🍽                     |             | Detail    | Change   | Excel          | Detach Help              | Close               |
| ystem Viewer                   | Event Viewer                          |                             |             |           |          |                | *                        | _                   |
| watamy [WINE] OCC_CALLS        | Level Type                            | Date/Time                   | Node Name   | System    | n Name   | I              | Description              |                     |
| tatus: [MASTED] Active Alass   | Critical ALARM                        | 2016-11-25 16:37:29         | NODE 0      | OS6-64bit | Platform | A/.            | A LINK : DOWN            | (_                  |
| larm: CDI(0) MAI(0) MM (0      | Critical ALARM                        | 2016-11-25 16:27:33         | NODE 0      | OS6-S     | СМ-23    | A/.            | A LINK : DOWN            |                     |
|                                | Maior ALARM                           | 2016-11-24 17:20:40         | NODE 0      | OS6-S     | СМ-23    | Routelsipt 1   | 91.2531 Register Expired |                     |
| PU Memory File                 |                                       |                             |             |           |          | Clear          | Detach Help              | Close               |
| lessage Completed (Total : 100 | ) / 129) [2016-11-29                  | 11:44:06]                   |             |           |          |                | 201 <u>6-11-</u> 2       | 29 11:45: <u>09</u> |

# Conf 3) Busy Override (Second COS)

SCM will release the ongoing call made though the busy trunk if the opposite site of the busy call has the lower privacy level than busy override caller's override level.
 The Override/Privacy Level can be set in the [CONFIGURATON > Service > Feature Service > Class of Service] menu.

|                                                            | [DIALOG]Class of Service - Change    |                                      |                                       |                                       |
|------------------------------------------------------------|--------------------------------------|--------------------------------------|---------------------------------------|---------------------------------------|
| SCM Administrator                                          | User Group U                         | G1 💌                                 | Name                                  | high override                         |
| File Tool Teb Dielog Holo                                  | Override Level                       | evel 4                               | Privacy Level                         | Level 5                               |
| The Tool Tab Dialog help                                   | Call Limitation Level                | evel O 🔽                             | Second Class of Service               | •                                     |
| Administrator                                              | Leaving Office Class of Service      | •                                    | Restriction Policy                    | <b></b>                               |
|                                                            | Call Forward Restriction Policy      | •                                    | Hot Spot Restriction Policy           | •                                     |
|                                                            | mVoIP Restriction Policy             | •                                    | IP Zone A Restriction Policy          |                                       |
| CONFIGURATION                                              | IP Zone B Restriction Policy         |                                      | Call Transfer Restriction Policy      | <b></b>                               |
| - Honk Hooding                                             | Outside Work Restriction Policy      | <b>~</b>                             | Smart Handover Type                   | None                                  |
| Time Schedule                                              | Service Permission                   |                                      |                                       |                                       |
| Service                                                    | AME                                  | 🗹 Absence                            | 🗹 Add-On Conference                   | 🗹 Auto Answer                         |
| Feature Service                                            | 🗹 Auto Record                        | 🗹 Auto Retry                         | 🗹 BLF Key Create                      | 🗹 Barge-In with Tone                  |
| Service Activation                                         | 🗹 Barge-In without Tone              | 🗹 Busy Override                      | 🗹 Call Bridge                         | Call Forward All                      |
| Eeature Code                                               | Call Forward Busy                    | 🗹 Call Forward No Answer             | 🗹 Call Forward Unreachable            | ✓ Call Logging                        |
| Activated Service List                                     | Call Move Service                    | 🗹 Call Park Extension                | 🗹 Call Park Orbit                     | Call Recording                        |
| Service Permission                                         | 🗹 Call Transfer                      | 🗹 Call Waiting                       | 🗹 Callback                            | 🗹 Caller ID Block                     |
| Group Service                                              | 🗹 Caller ID Display                  | 🗹 Change User Name                   | 🗹 Conference Member Eject             | ✓ DND                                 |
| Group Call Forward                                         | DND Override                         | Deny International Call Forward/Tran | ✓ Different Group Call Forward        | Direct Trunk Selection                |
| ⊞ Speed Dial                                               | Dispatch Call                        | Follow Me                            | Group Call Forward                    |                                       |
|                                                            | I Hot Line                           | Hotel Inter-Room Call Lock           | Antspot Push Service                  | ✓ Individual Speed Dial Insert/Delete |
| DTMF Detection Service                                     | Internal Wi-Fi Push Service          | Malicious Call Trace                 | Meet-me Conference                    | Mobile Auto Answer                    |
| Selective Service      Dredefined Text Message             |                                      | Maye to WE VolP First (Maye Key)     | Multi-Device Conference               | Multi-ring                            |
| Hotel Service                                              | Music on Hold                        | Muticest Peging                      |                                       | No Ring Override                      |
| Directory Service Display                                  | No Lise Transferee Destriction Polic |                                      | Operator Call                         | Outbound Call Lock                    |
| System Viewer                                              | Reging Op Apswer                     | Pairing Service for Apu Mobile       | Operator can     Preminum CID Service |                                       |
|                                                            | Paging On Answer                     | Paining Service for Any Mobile       |                                       | Preset Call Forward Upresebable       |
| System: [MINE] 056-5Cm-15<br>Status: [MASTER] Active Alone | Desetical Followard bosy             |                                      | Preset Call Follward No Allswer       | Preset Can Forward Office             |
| Alarm: CRI(0) MAJ(1) MIN(0)                                | Receiving Call in Hot Spot Zone      | M Receiving Call in myoir Zone       |                                       |                                       |
| CPU Memory File                                            | In Constrained Call Farmand          | Change A                             | pply Close                            | Millsoniae Atter Smort Doutles III    |
|                                                            |                                      |                                      |                                       |                                       |

# Conf 4) Busy Override (Second COS)

If 'busy override (Second COS)' feature code is dialed, the override level of [Second Class of Service] should be the higher than the busy call's privacy level. The [Second Class of Service] can be set in the [CONFIGURATON > Service > Feature Service > Class of Service] menu.

|                               | [DIALOG]Class of Service - Change   |                                   |                                      |                                   |
|-------------------------------|-------------------------------------|-----------------------------------|--------------------------------------|-----------------------------------|
| SCM Administrator             | User Group                          | JG1 💽                             | Name                                 | UG1_default 💌 🖉                   |
| File Tool Tab Dialog Help     | Override Level                      | evel 4                            | Privacy Level                        | Level 3                           |
|                               | Call Limitation Level               | evel 0 🔽                          | Second Class of Service              | high override 💽                   |
| SCM Administrat               | Leaving Office Class of Service     |                                   | Restriction Policy                   | <b></b>                           |
|                               | Call Forward Restriction Policy     |                                   | Hot Spot Restriction Policy          | <b>v</b>                          |
|                               | mVoIP Restriction Policy            |                                   | IP Zone A Restriction Policy         | <b>v</b>                          |
| CONFIGURATION                 | IP Zone B Restriction Policy        |                                   | Call Transfer Restriction Policy     | <b>v</b>                          |
| Time Cabadula                 | Outside Work Restriction Policy     | -                                 | Smart Handover Type                  | None 💌                            |
| Service                       | Service Permission                  |                                   |                                      |                                   |
| Feature Service               | AME                                 | 🗹 Absence                         | 🗹 Add-On Conference                  | 🗹 Auto Answer                     |
| Service Activation            | 🗹 Auto Record                       | 🗹 Auto Retry                      | 🗹 BLF Key Create                     | 🗹 Barge-In with Tone              |
| Class of Service              | 🗹 Barge-In without Tone             | 🗹 Busy Override                   | 🗹 Call Bridge                        | Call Forward All                  |
| Feature Code                  | 🗹 Call Forward Busy                 | 🗹 Call Forward No Answer          | 🗹 Call Forward Unreachable           | 🗹 Call Logging                    |
| Activated Service List        | Call Move Service                   | 🗹 Call Park Extension             | 🗹 Call Park Orbit                    | Call Recording                    |
| Service Permission            | Call Transfer                       | 🗹 Call Waiting                    | 🗹 Callback                           | Caller ID Block                   |
| ⊕ Group Service               | Caller ID Display                   | Change User Name                  | ✓ Conference Member Eject            | DND DND                           |
| Group Call Forward            | DND Override                        |                                   | Denv International Call Forward/Tran | ns 🔽 Different Group Call Forward |
| Speed Dial                    | Direct Trunk Selection              | ☐ Dispatch Call                   | Enllow Me                            | Group Call Forward                |
| DTME Detection Service        | Hot Desking                         | Hot Line                          | Hotel Inter-Boom Call Lock           | Hotspot Push Service              |
|                               | Individual Speed Dial Insert/Delete | ☑ Internal Wi-Ei Push Service     | Malicious Call Trace                 |                                   |
| Predefined Text Message       | Mobile Auto Apswer                  |                                   | Move to WE VolD First (Move Keu)     | Multi-Device Conference           |
| + Hotel Service               | Multi-ring                          |                                   |                                      |                                   |
| Directory Service Display     |                                     |                                   |                                      | Coorder Coll                      |
| System Viewer                 |                                     |                                   | Planting Contenence                  | Provinces                         |
| System: [MINE] os6-scm-15     |                                     | Paging On Answer                  | Pairing Service for Any Mobile       |                                   |
| Status: [MASTER] Active Alone | Preset Call Forward All             | Preset Call Forward Busy          | Y Preset Call Forward DND            | ✓ Preset Call Forward No Answer   |
| Alarm: CRI (0) MAJ (1) MIN (0 | Preset Call Forward Unreachable     | ✓ Receiving Call in Hot Spot Zone | ✓ Receiving Call in mVoIP Zone       | □ Remote Extension Set            |
| CPU Memory File               | II hell Domoto Office               | Change                            | Apply Close                          | M Second Close of Service II-     |

20

### Conf 5) Busy Override (Second COS)

In case of tandem call, the Class of Service can be configured in the [CONFIGURATION > Trunk Routing > Route > Trunk Service Tab] menu. To release the busy line, the priority order should be checked using override/privacy level in the Class of Service.

| SCM Administrator                                        |                                     |                                |                                                    |               |
|----------------------------------------------------------|-------------------------------------|--------------------------------|----------------------------------------------------|---------------|
| File Tool Tab Dialog H                                   | 😻 [DIALOG] Route - Change           |                                |                                                    |               |
| Administr                                                | Basic Configuration SIP Registratio | n Additional SIP Trunk Service | Interworking Number Translation                    |               |
| SCM AUTHINIST                                            | Trunk Access Code                   |                                | <ul> <li>Default Access Code for Tendom</li> </ul> | Disable       |
|                                                          | Available Route                     | Enable [                       | Route Lock                                         | None          |
| CONFIGURATION                                            | Trunk Restriction Policy            |                                | Call Forward Block                                 | Disable       |
| + Location                                               | Anonymous Call Reject               | None [                         | <ul> <li>Class of Service</li> </ul>               | high override |
|                                                          | Maximum Call                        |                                | Maximum Inbound Call                               |               |
|                                                          | Maximum Outbound Call               |                                | Allow Reroute ReasonCode                           |               |
| Trunk Routing                                            | Outbound Error Announcement         | Disable [                      | Inbound Error Announcement                         | Disable       |
| Route                                                    | Call Forward Announcement Iteration | 0                              | Caller Ring Type                                   | None          |
| Priority Routing                                         | Use Virtual Ringback                | Disable                        | Use Real Ringback                                  | Disable       |
| Location Based Routing                                   | Virtual Ringback for Outbound Call  | Disable                        | Auto Answer Ignore                                 | Enable        |
| Access Code                                              | -                                   | L                              |                                                    |               |
| Time Based Routing                                       |                                     |                                |                                                    |               |
| Load Balance Routing                                     |                                     |                                |                                                    |               |
| Common Route Prefix                                      |                                     |                                |                                                    |               |
| Inbound MCN                                              |                                     |                                |                                                    |               |
| Outbound MCN                                             |                                     |                                |                                                    |               |
| Toll Restriction List                                    |                                     |                                |                                                    |               |
| Toll Restriction Policy                                  |                                     |                                |                                                    |               |
| Smart Routing Restriction                                |                                     |                                |                                                    |               |
| CLI Routing                                              |                                     |                                |                                                    |               |
| System Viewer                                            |                                     |                                |                                                    |               |
|                                                          |                                     |                                |                                                    |               |
| System: [MINE] os6-scm-15<br>Status: [MASTED] Active Ale |                                     |                                |                                                    |               |
| Alarm: CRI (0) MAJ (1) MIN                               |                                     | Change                         | Apply Close                                        |               |
| CDII Memoru Filo                                         |                                     |                                |                                                    |               |
|                                                          |                                     | Clear                          | Detach Help Close                                  |               |
| Message Completed (Total                                 | : 5 / 5) [2016-05-25 15:04:07]      |                                | 2016-05-25 15:04:44                                |               |

# Conf 6) Busy Override (Second COS)

- If the **[maximum call]** is 2 and there are 2 busy calls, SCM will find the longest continuous call that satisfying with the priority order condition. The call will released forcedly.
- If the maximum call is not set, SCM will check these conditions after receiving 486 Busy response and then make a busy override call again.

| SCM Administrator                    | [DIALOG] Route - Change                                                                | )                |                  |               |                                          |                      |               | - • •    |
|--------------------------------------|----------------------------------------------------------------------------------------|------------------|------------------|---------------|------------------------------------------|----------------------|---------------|----------|
| File Tool Tab Dialog Help            | Basic Configuration                                                                    | SIP Registration | Additional SIP   | Trunk Service | Interworking                             | Number Translation   |               |          |
|                                      | Trunk Access                                                                           | s Code           |                  |               | Default Acc                              | cess Code for Tendom | Disable       | <b></b>  |
| SCM Administrate                     | Available Ro                                                                           | oute I           | Enable           |               | -                                        | Route Lock           | None          |          |
|                                      | Trunk Restrictio                                                                       | n Policy         |                  |               | - Call                                   | Forward Block        | Disable       |          |
|                                      | Anonymous Cal                                                                          | II Reject        | None             | [             | - Cla                                    | ass of Service       | high override |          |
| CONFIGURATION                        | Maximum C                                                                              | Call             |                  |               | Maxim                                    | num Inbound Call     |               |          |
|                                      | Maximum Outbo                                                                          | und Call         |                  |               | Allow Re                                 | eroute ReasonCode    |               |          |
| 🗄 User Group                         | Outbound Error Ann                                                                     | nouncement       | Disable          |               | - Inbound                                | Error Announcement   | Disable       | <b>_</b> |
| 🕀 User                               | Call Forward Announce                                                                  | ement Iteration  | )                |               | Ca                                       | ller Ring Type       | None          | <b>_</b> |
| Trunk Routing                        | Use Virtual Rir                                                                        | ngback [         | Disable          |               | J Use                                    | Real Ringback        | Disable       | <b>_</b> |
| Route                                | Virtual Ringback for (                                                                 | Outbound Call    | Disable          | [             | - Auto                                   | ) Answer Ignore      | Enable        | <b>_</b> |
| Priority Routing                     |                                                                                        |                  |                  |               |                                          |                      |               |          |
| Location Based Routing               |                                                                                        |                  |                  |               |                                          |                      |               |          |
| Access Code                          |                                                                                        |                  |                  |               |                                          |                      |               |          |
| Time Based Routing                   |                                                                                        |                  |                  |               |                                          |                      |               |          |
| Load Balance Routing                 |                                                                                        |                  |                  |               |                                          |                      |               |          |
| Common Route Prefix                  |                                                                                        |                  |                  |               |                                          |                      |               |          |
| Inbound MCN                          |                                                                                        |                  |                  |               |                                          |                      |               |          |
| Outbound MCN                         |                                                                                        |                  |                  |               |                                          |                      |               |          |
| Toll Restriction List                |                                                                                        |                  |                  |               |                                          |                      |               |          |
| Toll Restriction Policy              |                                                                                        |                  |                  |               |                                          |                      |               |          |
| Smart Routing Restriction List       |                                                                                        |                  |                  |               |                                          |                      |               |          |
| CLI Routing                          |                                                                                        |                  |                  |               |                                          |                      |               |          |
| System Viewer                        |                                                                                        |                  |                  | Change        | Close                                    | -                    |               |          |
| System: [MINE] os6-scm-15            | Level Type D                                                                           | Date/Time No     | de Name – Syster | n Name        | Description                              |                      |               |          |
| Status: [MASTER] Active Alone        | Major ALARM 2016-                                                                      | -04-18 17:29:43  | NODE 1 056-5     | cm-16 SUBSCRI | BER [MAX=200][CURF<br>BER [MAX=200][CURF | RENT=198][99]        |               |          |
| Alarm: CRI ( 0 ) MAJ ( 1 ) MIN ( 0 ) | Major ALAHM 2016-04-1817:02:28 NODE 0 0s6-scm-15 SUBSCRIBER [MAX=200][CURRENT=198][99] |                  |                  |               |                                          |                      |               |          |
| CPU Memory File                      |                                                                                        |                  |                  |               |                                          |                      |               |          |
|                                      | Clear Detach Help Close                                                                |                  |                  |               |                                          |                      |               |          |
| Message Completed (Total : 5 / 5     | b) [2016-05-25 15:04:07]                                                               |                  |                  |               | 20                                       | 016-05-25 15:04:44   |               |          |

### **Multi-Extension Phone Bridge**

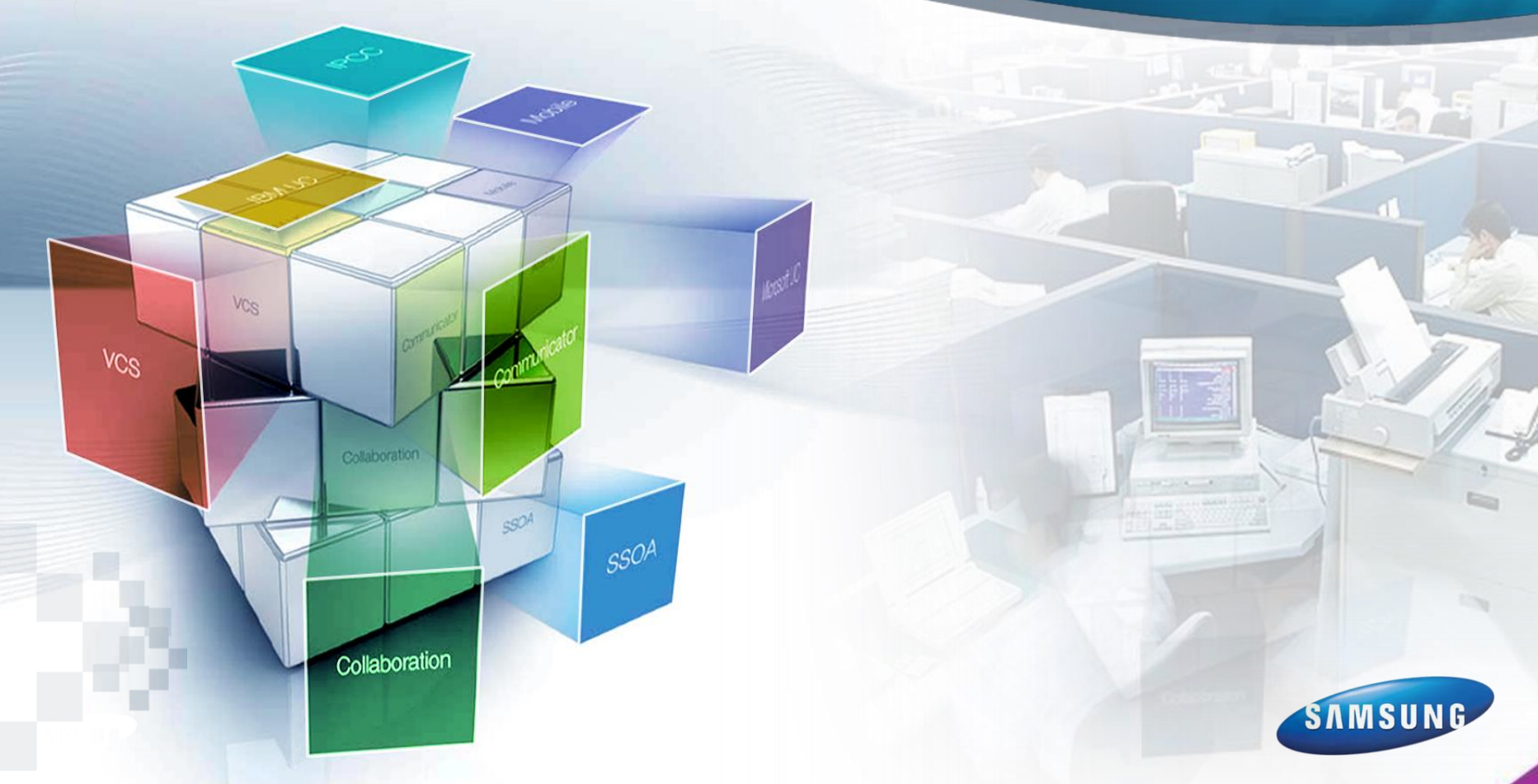

22

### Multi-Extension Phone Bridge

- Select 'Bridge' and 'Hot Line' in the [CONFIGURATION > Service > Feature Service > Class of Service].
- Configure a feature code for 'Bridge' in the [CONFIGURATION > Service > Feature Service > Feature Code].
- Set 'Bridge' feature code and target phone for 'Hot Line' in the [CONFIGURATION > Service > Feature Service > Service Activation].

#### • Bridge to Single Extension Number

| S [DIALOG]Service Activation - Activat | e        |         |                          |         | Bridge Feature Code (*33) | )  |
|----------------------------------------|----------|---------|--------------------------|---------|---------------------------|----|
| User Group                             | UG1      | -       | Extension Number         | 3001    |                           | 1) |
| Service Type                           | Hot Line | •       | Destination              | *336001 |                           |    |
| Use Notification                       |          | -       | Start Time               |         |                           |    |
| End Time                               |          |         | Service Date             |         |                           |    |
| Allow Other Ring                       |          | -       | Preset Call Forward Type |         | <b>v</b>                  |    |
| Auto Record Mailbox                    |          |         | Auto Record Call Type    |         | <b>v</b>                  |    |
| Call Logging                           |          | -       | Service Schedule         |         | <b>v</b>                  |    |
| Bridge Target Phone                    |          | -       | Bridge Multi-Device      | Enable  | <b>v</b>                  |    |
|                                        | Activat  | e Apply | Close                    |         |                           |    |

#### Bridge to Multi-Extension Phone

| IDIALOG | G]Service Activation - Activate | e man haine hann hann hanne |                          | Bridge Feature Code (*33) |  |  |  |
|---------|---------------------------------|-----------------------------|--------------------------|---------------------------|--|--|--|
|         | User Group                      | UG1 🔽                       | Extension Number         | 3001                      |  |  |  |
|         | Service Type                    | Hot Line                    | Destination              | *33                       |  |  |  |
|         | Use Notification                |                             | Start Time               |                           |  |  |  |
|         | End Time                        |                             | Service Date             |                           |  |  |  |
|         | Allow Other Ring                |                             | Preset Call Forward Type |                           |  |  |  |
| Au      | uto Record Mailbox              | Bridge Target Phone(6001)   | Auto Record Call Type    | ¥                         |  |  |  |
|         | Call Logging                    |                             | Service Schedule         |                           |  |  |  |
| Br      | ridge Target Phone              | 6001                        | Bridge Multi-Device      | Enable                    |  |  |  |
|         | Activate Apply Close            |                             |                          |                           |  |  |  |

\* Bridge Multi-Device: It's used to choose whether a call to the multi-device number at another phone can be bridged or n ot.

### **Analog Trunk Port Check and Release Feature**

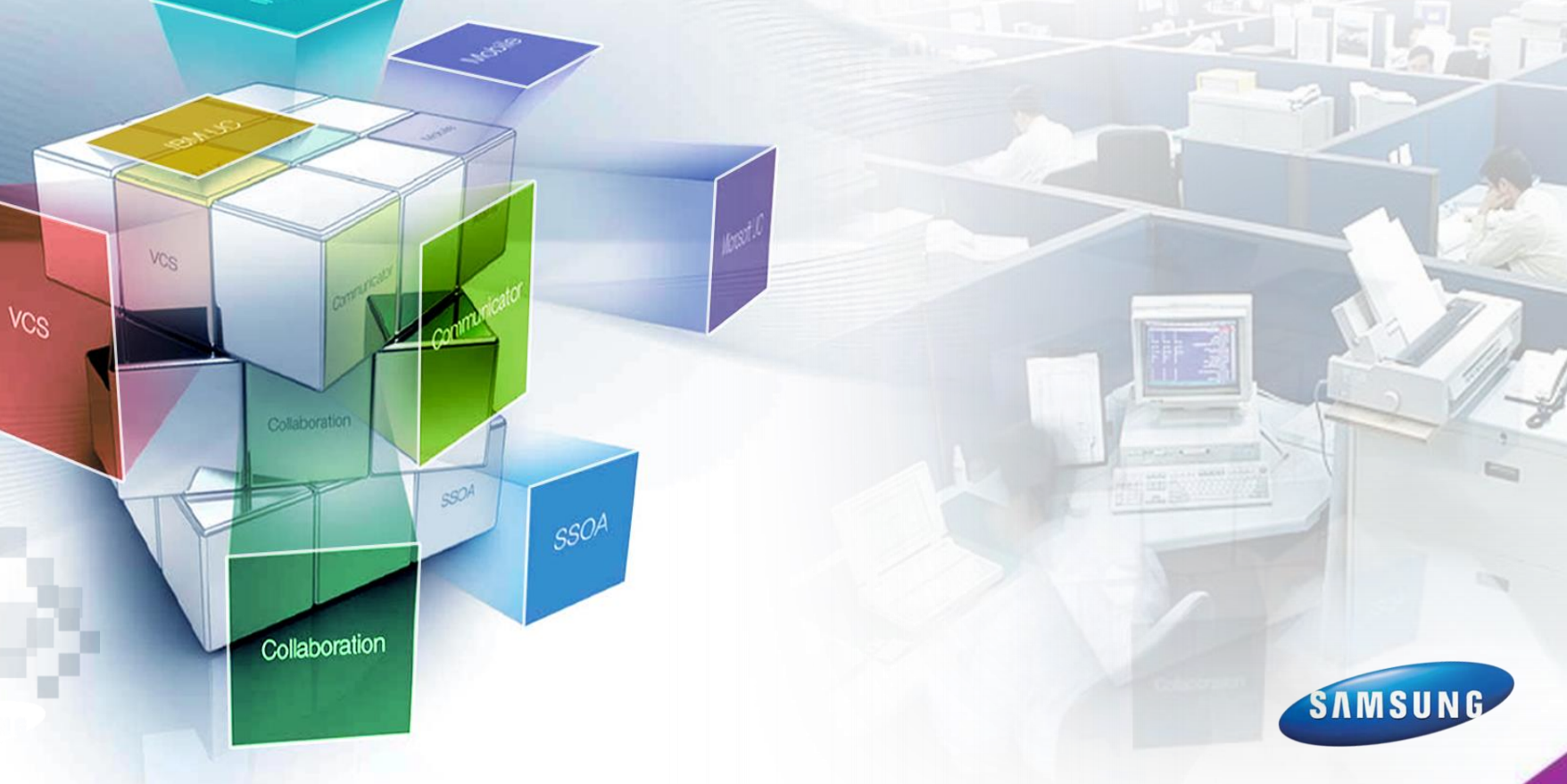

# $\Im$ Analog trunk port check and release feature

- [CONFIGURATION > Service > Class of Service] set the check phone to the Override level higher than the user Privacy level.
- [CONFIGURATION > Service > Feature Service > Feature Code > Analog Trunk Port Check] feature code should be set.
- The 'Analog Trunk Port Check' button should be created in the [CONFIGURATION > User > Phone Key Programming] menu.

| 😹 [DIALC | OG] Phone Key Programming | Change                  | 100.000 |                  |
|----------|---------------------------|-------------------------|---------|------------------|
|          |                           | User Group              | IG1     | Phone Na         |
| Ħ        | Display Name              | Key                     | Value   | Extension Number |
| 1        | DTS 800                   | Direct Trunk Selection  | 800     | 3102             |
| 2        | DTS 801                   | Direct Trunk Selection  | 801     | 3102             |
| 3        |                           |                         |         | 3102             |
| 4        | DTS Check                 | Analog Trunk Port Check |         | 3102             |
| 5        |                           |                         |         | 3102             |

#### [Function usage]

- The user can press the 'Analog Trunk Port Check' button, and after dialing DTS number + '#'.
- Or the user can dial the 'Analog Trunk Port Check' feature code + DTS number + '#'.

#### [ The process according to the analog trunk condition ]

- 1) If the trunk is status is an Idle : Makes a call to the trunk
- 2) If the trunk is status is a Conv : A three-way call is established but your voice is muted

#### [Analog trunk call termination]

If you press 'Forced Release' button after pressing 'Function' button in the barge-in without tone condition, the trunk call is terminated.

### Call Waiting Transfer of PC Attendant (Korea only)

590A

Collaboration

VCS

VCS

SAMSUNG

# Call Waiting Transfer of PC Attendant

- [CONFIGURATION > Service > Feature Service > Feature Code] Configure 'Transfer Call Waiting'
- ICONFIGURATION > User Group > Change User Group > Timers] Configure 'Call Waiting No Answer Time(Sec)'

| Service Tupe                     | Eesture Code Digit | Minimum Digit Length  | Maximum Digit Langth |
|----------------------------------|--------------------|-----------------------|----------------------|
| UUTDOUND CAILLOCK - Set          | *421               | Minimoli Digit Length | 30                   |
| PRI MCID                         |                    |                       |                      |
| Paging On Answer                 |                    |                       |                      |
| Parked Call Retrieve             | *12                | 1                     | 30                   |
| Predefined Conference            |                    |                       |                      |
| Predefined Text Message          |                    |                       |                      |
| Progressive Conference           |                    |                       |                      |
| Remote Extension Lock            | *71                | 1                     | 30                   |
| Remote Extension Set             | *70                | 1                     | 30                   |
| Remote Office - Cancel           |                    |                       |                      |
| Remote Office - Set              |                    |                       |                      |
| Ring Plan Override - Cancel      |                    |                       |                      |
| Ring Plan Override - Set         |                    |                       |                      |
| Second Class of Service - Cancel | *130               | 1                     | 30                   |
| Second Class of Service - Set    | *131               | 1                     | 30                   |
| Shared Call Retrieve             | *15                | 1                     | 30                   |
| Station Paging                   | *55                | 1                     | 30                   |
| Femporary CID Restriction        | +95                | 1                     | 30                   |
| ransfer Call Waiting             | *932               | 1                     | 30                   |
| runk Redial                      |                    |                       |                      |
| /M Access                        | *88                | 3                     | 30                   |
| VM Administration                | *86                | 1                     | 30                   |
| VM Memo                          |                    | 1                     | 30                   |
| VM Message                       | *85                | 1                     | 30                   |
| VM Transfer                      | *87                | 1                     | 30                   |
| Voluntary Account Code           | *36                | 1                     | 30                   |
| Wake-Up Call - Cancel            | *450               | 1                     | 30                   |
| Wake-Up Call - Set               | *451               | 81                    | 30                   |

| 0 | [DIALOG]Timers - Change              | and the L |                                      |       |
|---|--------------------------------------|-----------|--------------------------------------|-------|
|   | User Group                           | UG1       | Callback Ring No Answer Time(sec)    | 60    |
|   | Callback Service Duration(min)       | 60        | Auto Retry No Answer Time(sec)       | 30    |
|   | Auto Retry Interval(sec)             | 60        | Auto Retry Service Duration(min)     | 60    |
|   | Park Recall Time(sec)                | 300       | Transfer Recall Time(sec)            | 30    |
|   | Operator Recall Time(sec)            | 38        | Operator Recall Wait Time(sec)       | 0     |
|   | Recall Disconnect Time(sec)          | 180       | Long Duration Call Criterion(hour)   | 2     |
|   | Internal Call No Answer Clear(sec)   | 30        | External Call No Answer Clear(sec)   | 30    |
|   | Register Expire Deviation(sec)       | 10        | Register Expire Minimum(sec)         | 30    |
|   | Register Expire Maximum(sec)         | 3600      | Remote Phone Register Expire(sec)    | 60    |
|   | Service No Answer Time(sec)          | 10        | Wake-Up Announcement Interval(sec)   | 3     |
|   | Wake-Up Retry Interval(sec)          | 30        | POA No Answer Clear(sec)             | 60    |
|   | Internal Call No Response Time (sec) | 10        | External Call No Response Time (sec) | 10    |
|   | Pause Delay Time (sec)               | 3         | DTMF Duration Time (100ms)           | 1     |
|   | Ping Ring Time (sec)                 | 15        | FMC Register Expire Minimum(sec)     | 30    |
|   | FMC Register Expire Maximum(sec)     | 3600      | Register Auth Valid Interval(sec)    | 15    |
|   | Push No Response Time(sec)           | 10        | Push Reg-Request Interval(min)       | None  |
| ļ | Dispatch Call No Answer Time(sec)    | 20        | EXS Register Expire Time(sec)        | 86400 |
|   | Call Waiting No Answer Time(sec)     | 50        |                                      |       |
| I |                                      | Change Ap | ply Close                            |       |

### **SIP ACL White List**

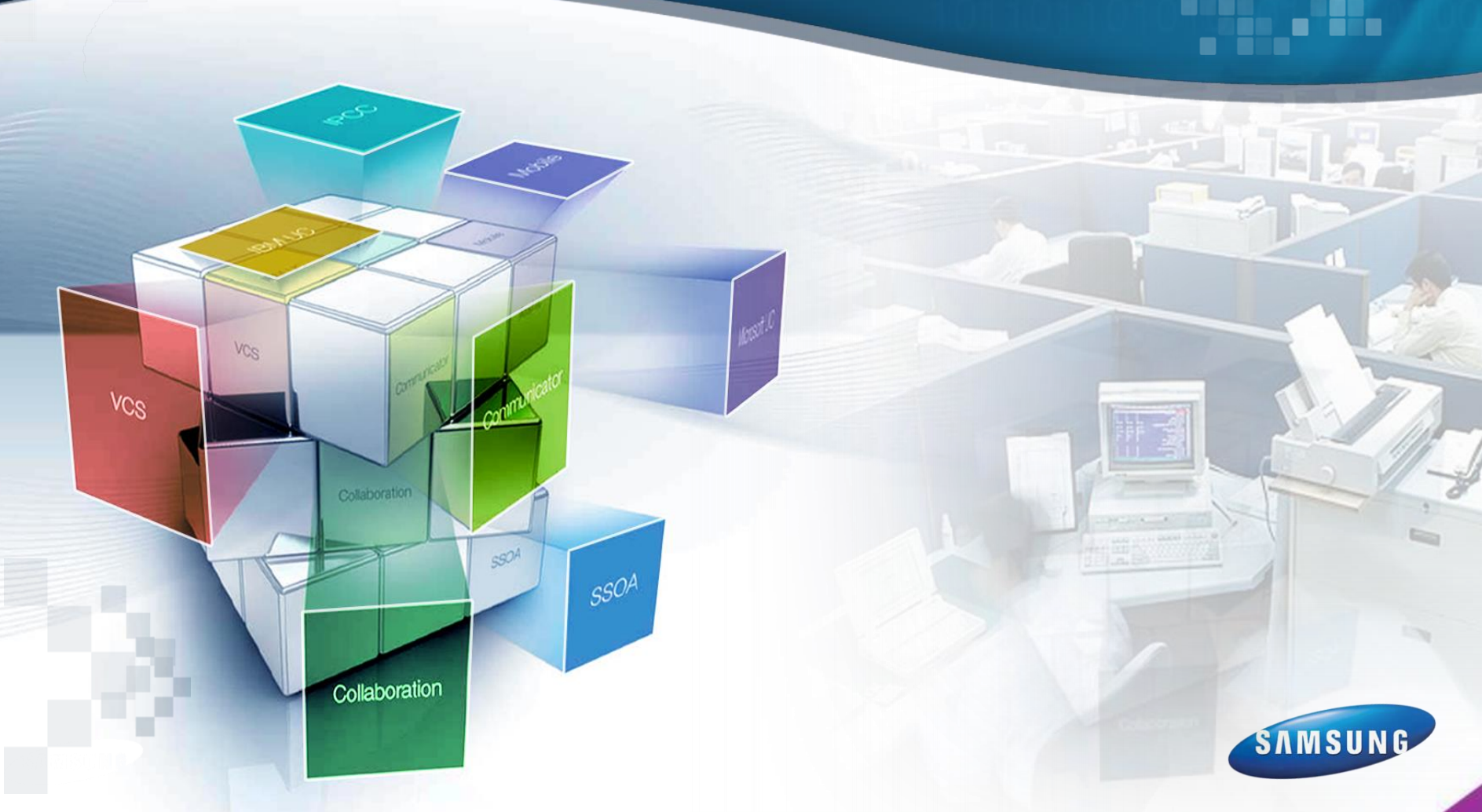

## SIP ACL White List(1)

# - SIP ACL White List is exception list for an "Unauthorized SIP ACL". [Pre-Condition]

- 1) "Unauthorized SIP ACL Status" is enabled.
- 2) Caller IP Address is matched in "SIP ACL White List"'s IP Address.
- → SCM doesn't block the SIP message for caller by "Unauthorized SIP ACL".

#### - MENU Location

- 1) [MANAGEMENT > Access Control List(ACL) > SIP ACL White List]
- SIP ACL White List Item and Description

| Item              | Description                                                                                                    |
|-------------------|----------------------------------------------------------------------------------------------------|
| Source IP Address | Input IP address to exclude "Unauthorized SIP ACL".<br>Ex) 10.251.194.23                                                               |
| Subnet Mask       | Input Subnetmask to exclude "Unauthorized SIP ACL".<br>Ex) 255.255.255.0                                                               |
| Node Name         | Select Node name to except "Unauthorized SIP ACL".<br>If Node Configuration is not set, SIP ACL White List works<br>without Node Name. |
|                   |                                                                                                    |

# SIP ACL White List(2)

| 😻 SCM | I Administr                                                                                                    | ator                                                                                                    |                                 |                    |                 |             |        |       |        |           |          |            |           |       |              |
|-------|----------------------------------------------------------------------------------------------------|----------------------------------------------------------------------------------------------------|---------------------------------|--------------------|-----------------|-------------|--------|-------|--------|-----------|----------|------------|-----------|-------|--------------|
| File  | e Tool                                                                                                    | Tab Dia                                                                                                    | alog                            | Help               |                 |             |        |       |        | =         | SERVER10 | 251,194,82 | LUSERroot | E LEV | EL1,Engineer |
| S     | см А                                                                                                    | dmin                                                                                                    | ist                             | rator              | PERF            | ORMANCE     |        | ATION |        | MENT      | VM/AA    |            | CONFERENC | E     |              |
| _     | MAN                                                                                                    | AGEMEN                                                                                                    | т                               |                    | SIP A           | CL White Li | st     |       |        | Search    |          |            |           |       |              |
| 🛎 [DI | ALOG]SIP                                                                                                    | ACL White                                                                                                    | List - (                        | Create             |                 |             |        |       |        |           |          |            |           |       |              |
|       | Source                                                                                                    | IP Addres                                                                                                    | s                               | 10,25 <sup>-</sup> | 1,194,23<br>= 0 |             |        |       |        | Subnet Ma | ask      | 255,255,   | 255,254   |       |              |
|       |                                                                                                    |                                                                                                    |                                 |                    |                 |             | Create | Арр   | oly C  | lose      |          |            |           |       |              |
| □ ·   | Access Co<br>ACL Op<br>ICMP A<br>Unauth<br>SIP AC<br>Manag<br>SNMP <sup>-</sup><br>Miscell<br>TOS Contr<br>LDAP Data<br>Photo File | ontrol List(<br>otions<br>CL<br>U White List<br>ement Port<br>Frap ACL<br>aneous AC<br>ol<br>Import<br>Managemu | ACL)<br>ACL<br>st<br>ACL<br>ACL |                    |                 |             |        |       |        |           |          |            |           |       |              |
| •     | External S                                                                                                    | erver Dige:                                                                                                    | st Auth                         | ienticat 🚬 🗄       | ••              | 1/1(1)      | ••     | (     | Detail | Create    | Delete   | Excel      | Detach    | Help  | Close        |
|       |                                                                                                    |                                                                                                    |                                 |                    |                 |             |        |       |        |           |          |            |           |       |              |

### Mobile SIP ACL Policy

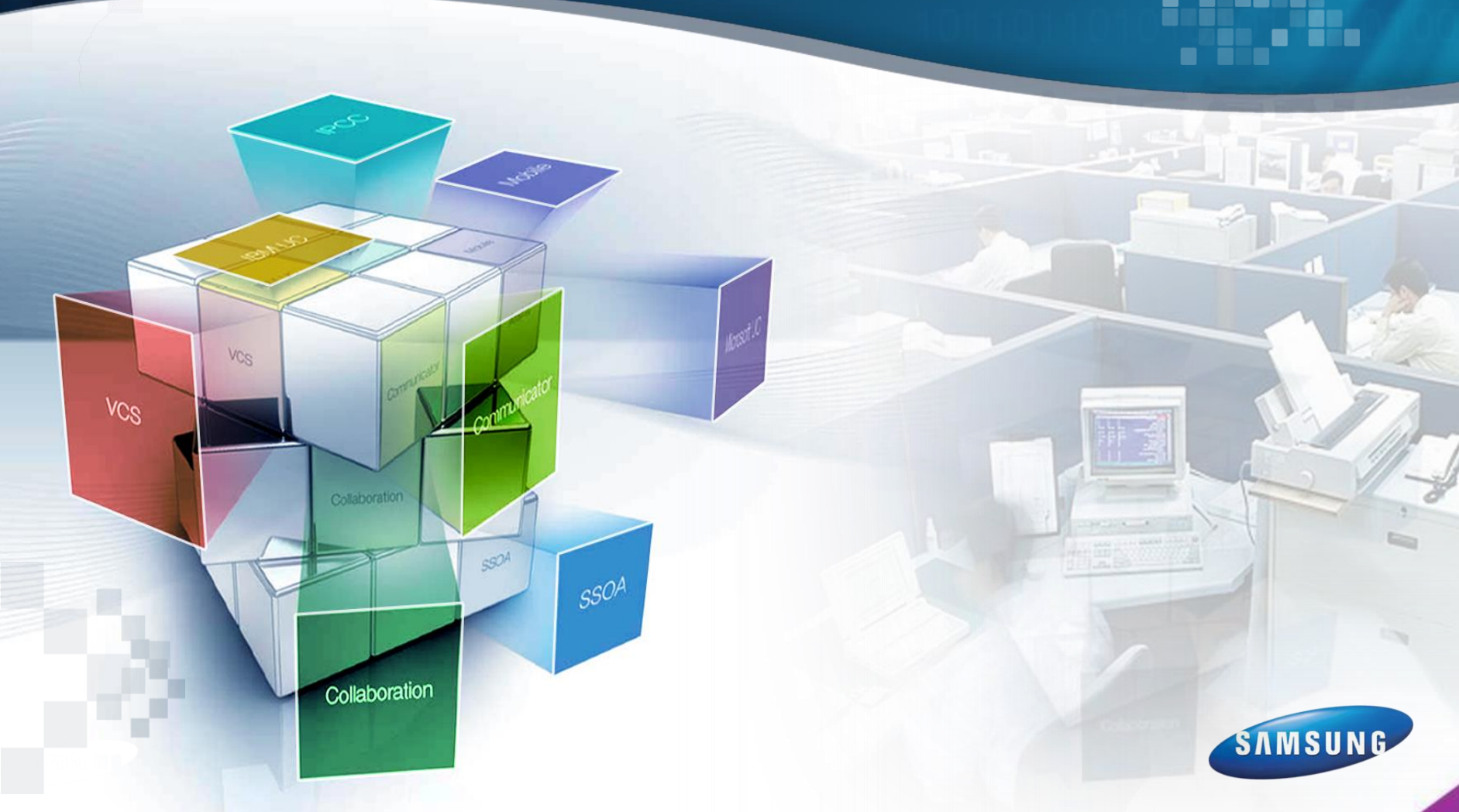

# >> Mobile SIP ACL Policy(1)

- Mobile SIP ACL Policy is exception list for an "Unauthorized SIP ACL". [Pre-Condition]
- 1) "Unauthorized SIP ACL Status" is enabled.
- 2) Caller is "Samsung Mobile Phone".
- 3) Mobile SIP ACL Policy is "Allow".
- → SCM doesn't block the SIP message for caller by "Unauthorized SIP ACL".

#### - MENU Location

- 1) [MANAGEMENT > Access Control List(ACL) > ACL Options]
- Mobile SIP ACL Policy Item and Description

| Item                  | Description                                                                                                    |
|-----------------------|----------------------------------------------------------------------------------------------------|
| Mobile SIP ACL Policy | Drop -> The Mobile Phone User is included in "Unauthorized SIP<br>blocking".<br>Allow -> The Mobile Phone User is excluded in "Unauthorized SIP<br>blocking". |

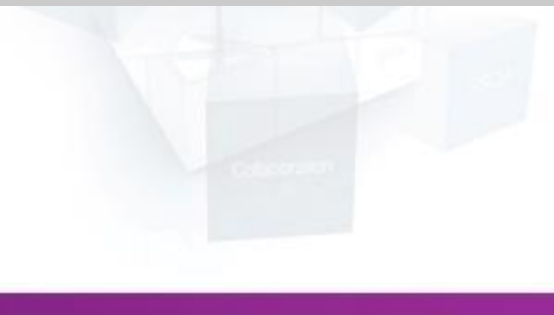

# Mobile SIP ACL Policy(2)

| SCM Administrator          |                                    |                 |       |                 | (                                 |               |
|----------------------------|------------------------------------|-----------------|-------|-----------------|-----------------------------------|---------------|
| File Tool Tab Dialog       | Help                               |                 |       | 😁 SERVER        | R10,251,194,82 💄 USERroot 🛛 🗏 LEV | /EL1,Engineer |
| scм Administ               |                                    |                 |       | <b>(</b><br>VM/ |                                   |               |
| MANAGEMENT                 | ACL Options SIP A                  | CL White List   |       |                 |                                   |               |
|                            |                                    | Tran D SNMP T   |       | ch<br>StallCMP  | Default Unauthorized SIP De       | fault P SIP   |
| ⊕ CDR Storage Options      | IDIALOGACL Options - Change        |                 |       |                 |                                   |               |
| 🕀 Database                 | SNMP Trap ACL Status               | Disable         |       | -               | SNMP Trap Default Policy          | Drop          |
| 🗄 Call Admission Control   | SNMP Trap Default Port             | 162             |       |                 | ICMP ACL Status                   | Disable       |
| Authentication             | ICMP Default Policy                | Drop            |       | •               | Unauthorized SIP ACL Status       | Disable       |
| ⊟ Access Control List(ACL) | SIP Default Port                   | 5060            |       |                 | SIP Common Msg Block Timer (sec)  | 600           |
| ACL Options                | SIP REGISTER Block Timer (sec)     | 60              |       |                 | SIP REGISTER Retry Limit          | 2             |
| ICMP ACI                   | Unauthorized SIP ACL Degree        | IP,PORT,PROTOCO | )L    | •               | SIP Storming Status               | Disable       |
| Upauthorized SIP ACI       | SIP Storming Decision Time         | 5               |       |                 | SIP Storming Threshold            | 200           |
|                            | SIP Storming Block Timer (sec)     | 600             |       |                 | Management Port ACL Status        | Disable       |
| SIF ACE WIITE LIST         | Management Port ACL Default Policy | Drop            |       |                 | Miscellaneous ACL Status          | Enable        |
| Management Port ACL        | Mobile SIP ACL Policy              | Drop            |       |                 |                                   |               |
| SNMP Trap ACL              |                                    |                 |       |                 | Close                             |               |
| Miscellaneous ACL          |                                    | Drop            |       |                 |                                   |               |
| TOS Control                |                                    |                 |       |                 |                                   |               |
| 🗄 LDAP Data Import         |                                    |                 |       |                 |                                   |               |
| Photo File Management      |                                    |                 |       |                 |                                   | N             |
| External Server Digest Au  | thenticat                          | •               | Detai | il Chang        | e Excel Detach Help               | Close         |

### **Display Other User Group for Directory Service**

550Å

Collaboration

VCS

VCS

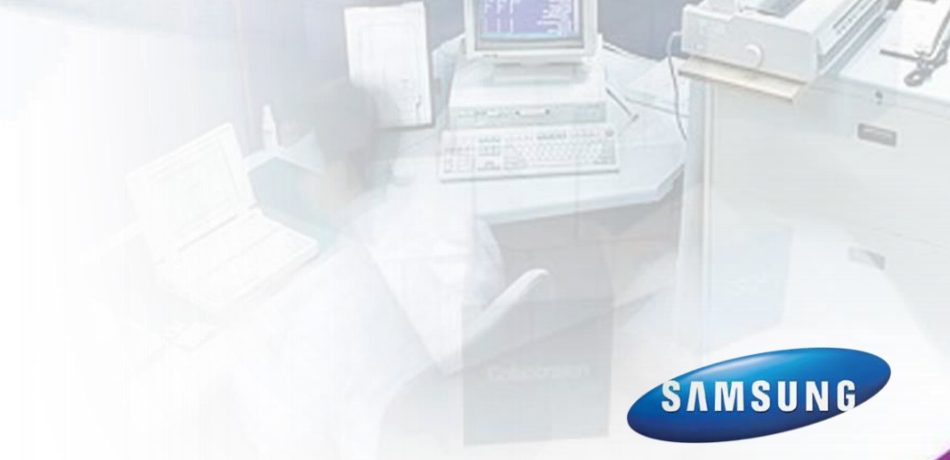

### 

- SCM provides Directory Service that user can search subscriber's name or number by Samsung IP-Phone.
- If subscriber's name or number is duplicated by other User Group, SCM can show result control by this option.

#### - MENU Location

- 1) [CONFIGURATION > Service > Directory Service Display]
- Display Other User Group Item and Description

| Item                        | Description                                                                     |
|-----------------------------|---------------------------------------------------------------------------------|
| Display Other User<br>Group | Select whether to display the Other User Group's info rmation in search result. |

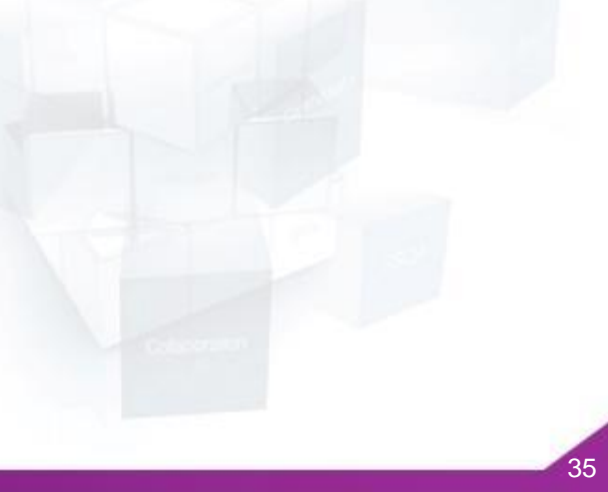

### Improved PROXYB for TLS Load balancing

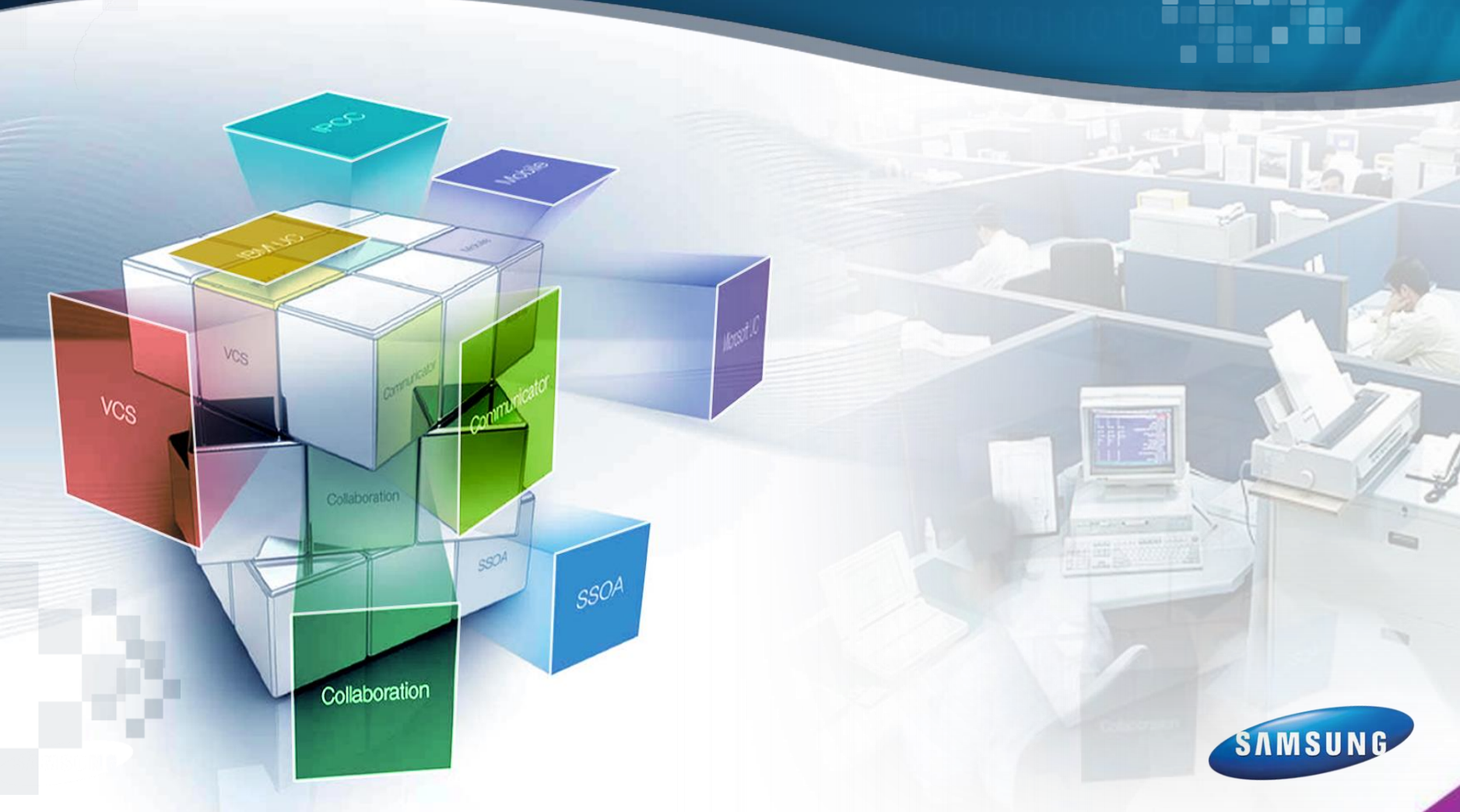

# Improved PROXYB for TLS Load balancing

- To Support TLS Load balancing, PROXYB usage has improved.

#### - Improved feature

- 1) PROXYB Index can change by operator.
- 2) Receive REGISTER Route(GW) can use Internal Proxy.

#### - MENU Location

- 1) [CONFIGURATION > User > Single Phone User/Multi-Extension Phone]
  - "Protocol" Tab : "Use InterProxy", "PROXYB Index"
- 2) [CONFIGURATION > Trunk Routing > Route]
  - "Protocol" Tab : "Use InterProxy", "PROXYB Index"

#### - How to Use

- 1) Select "Protocol" is "TLS".
- 2) Select "Use InterProxy" is enable.
- 3) Input "PROXYB Index".
- → Operator can check "External Proxy Port" in
  - [PERFORMANCE > Registration Status> Registration Status] Menu.

| SCM<br>Capacity | PROXYB<br>Index Range | Configuration Capacity per PROXYB |
|-----------------|-----------------------|-----------------------------------|
| 3000            | 0~3                   | 1000                              |
| 10000           | 0~7                   | 2500                              |
| 30000           | 0~7                   | 10000                             |

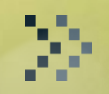

# Thank you